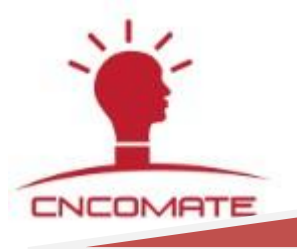

# DK2000-CDA xx xx M 系列 0<sup>~</sup>10V PWM 调光控制器 【产品说明书】

(注:本说明书以 DK2000-CDA0616M 为例作功能介绍)

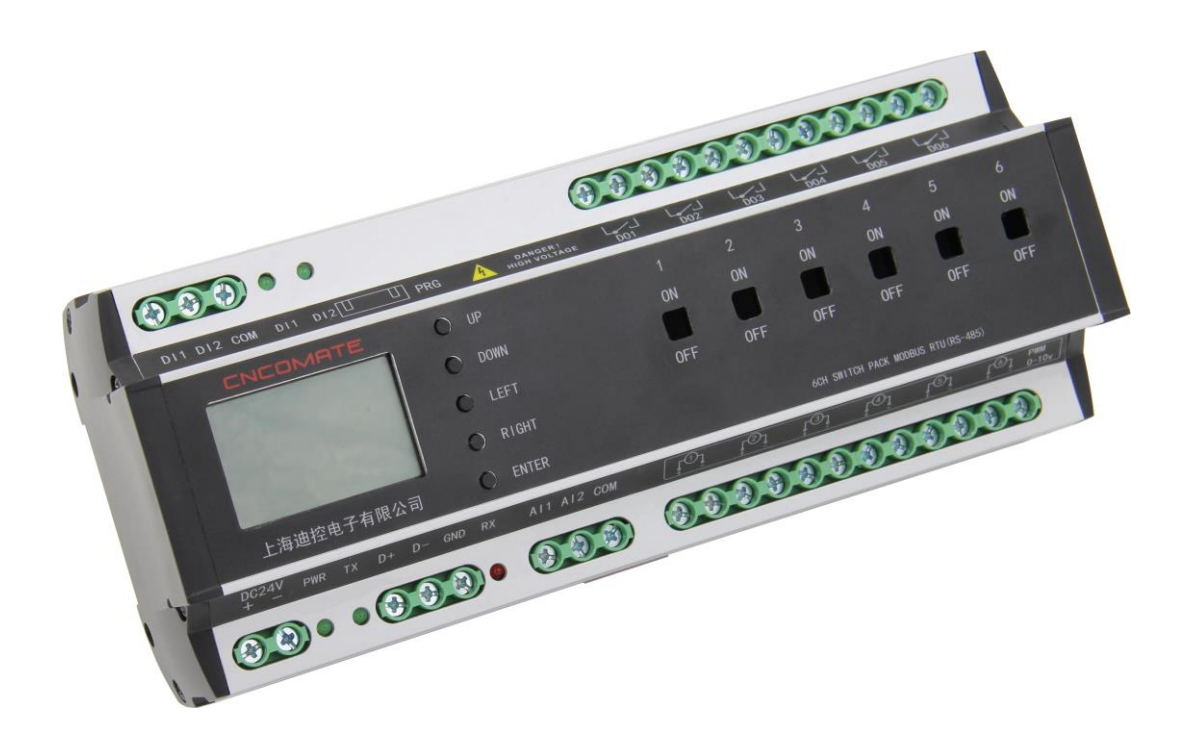

## 上海迪控电子有限公司

网址: www.cncomate.com

D K 2 0 0 0 - C D A x x x X M

上海迪控电子有限公司

| 第二章 产品介绍                    | 4 |
|-----------------------------|---|
| 2-1 DK2000-CDA xx xx 系列调光模块 | 4 |
| 2-2 产品功能及特色:                | 5 |
| 2-3 产品规格及特性                 | 5 |
| 2-4 产品外壳尺寸与标注               | 6 |
| 2-5 接线示意图                   | 7 |
| 2-6 控制器硬件说明                 | 7 |
| 2-7 系统图                     | 9 |
| 第三章 操作说明                    |   |
| 3-1 人机操作界面介绍                |   |
| 3-2 主页:                     |   |
| 3-3 设置界面:                   |   |
| 3-4 控制器 ID 地址设置:            |   |
| 3-5 时间设置:                   |   |
| 3-6 回路开/关时间间隔延时设置:          |   |
| 3-7 场景设置:                   |   |
| 3-8 时序设置:                   |   |
| 3-9 光照度+定时+人体检测自动控制设置:      |   |
| 3-10 经纬度设置:                 |   |
| 3-11 数据同步使能:                |   |
| 3-12 异常报警清除使能 <b>:</b>      |   |
| 3-13恢复出厂值:                  |   |
| 3-14 功能调用界面:                |   |
| 3-15 场景调用:                  |   |
| 3-16 时序控制使能:                |   |
| 3-17 经纬度时控使能:               |   |
| 3-18 回路实时操作:                |   |
| 3-19 副场景使能:                 |   |
| 3-20 光照度控制使能:               |   |
| 3-21 淡入淡出时间设定:              |   |
| 3-22 继电器回路动作阀值设定:           |   |
| 3-23 软件版本查看:                |   |
| 3-24 各功能模式及互锁状态:            |   |
| 3-25 各类系统默认值:               |   |
| 第四 章 常见故障及排除                |   |
| 第 五 章 安装、投入运行与维护            |   |
| 4-1 运输/存放                   |   |
| 4-2 安装与维护                   |   |
| 品质保证                        |   |

## 第一章 使用须知

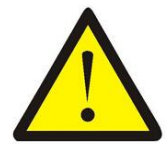

设备安装在散热条件差的环境中危险! 设备温升过高,影响设备正常工作。

**设备散热孔必须保持一侧朝上,另一侧朝下,上下空气流通。** 安装设备时要考虑到设备所处环境温度与通风散热条件。 (参考第二章.2-3节,使用环境温度:-25-60°C)

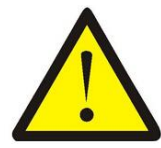

注意

注意

设备回路输出超负荷运行危险! 设备过电流过电压运行,将会对设备造成损毁。 设计系统时应考虑到负载电压、电流及负载性质。 0-10v、PWM、0-20mA 输出控制时,每一输出端口带调光驱动能力上 限为 200mA.

(参考第二章.2-3节 回路最大输出电流)。

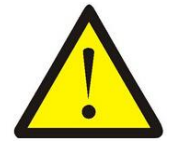

注意

注意

设备电源供电不正常危险: 设备控制电源供电不稳定,系统将无法正常工作。 设备安装时要考虑使用可靠的直流电源。 (参考第二章.2-5节 接线说明)

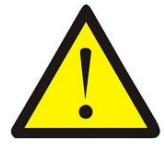

电源适配器必须采用具有过负载和过电压保护型的直流输出 24V 电源;其额定电流 1.5A; 建议采用上海迪控电子有限公司配套电源(DK2000-HDR-30-24)。

## 第二章 产品介绍

#### 2-1 DK2000-CDA xx xx 系列调光模块

DK2000-CDA0616M产品是一款采用中,英文菜单式操作界面,免编程,可由用 户自主设定参数后即可使用的智能0<sup>~</sup>10V调光模块,主回路采用磁保持继电器输 出,功耗小,可靠性高,当灯具亮度低于5%(默认值)时,自动切断灯具工作电 源,让用户使用更安全也更节能;0<sup>~</sup>10V调光回路具有2种输出模式:DC 0/1-10V 和PWM,可以支持市场上各种品牌的0<sup>~</sup>10V调光驱动电源;可为酒店、餐厅、商场、 医院、学校、影剧院、体育馆、厂房,隧道等场所的灯具实现亮度调节;还可与 电脑、WEB嵌入式网页伺服器、智能场景面板及其它各类传感器如:光照度、人 体感测PIR等组合起来就构成了一个完整的智能照明控制系统。

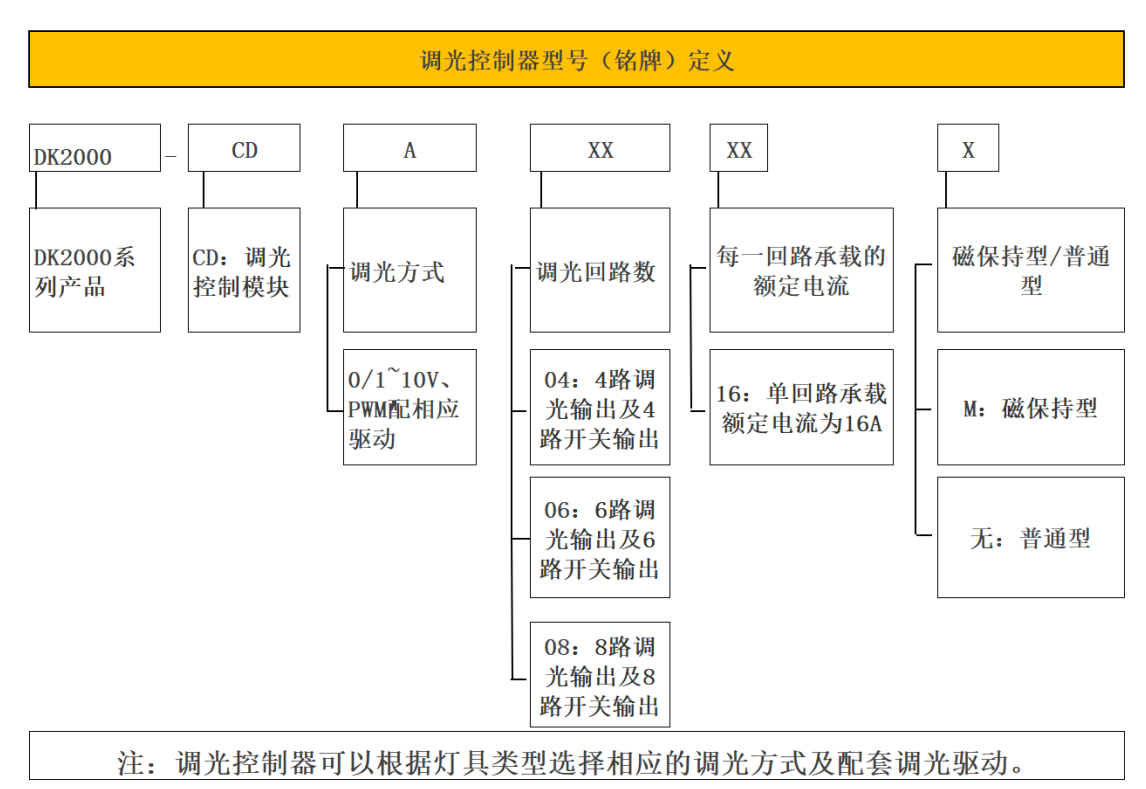

| DK2000-CD A xx xx M 系列产品基本参数对照表 |          |          |             |             |          |          |              |          |                |             |
|---------------------------------|----------|----------|-------------|-------------|----------|----------|--------------|----------|----------------|-------------|
| 型号                              | 供电<br>电源 | 开关<br>回路 | 额定电<br>流(A) | 重 量<br>约(g) | 通讯<br>方式 | 电流<br>检测 | 外形尺寸<br>(mm) | 安装<br>方式 | 使用环境<br>温度(°C) | 使用环境湿度      |
| DK2000-CDA0416M                 | DC24v    | 4        | 16          | 600         | RS485    | _        | 216*90*63    | 导轨       | -25 to 60      | 10 to 85%RH |
| DK2000-CDA0616M                 | DC24v    | 6        | 16          | 770         | RS485    | -        | 216*90*63    | 导轨       | -25 to 60      | 10 to 85%RH |
| DK2000-CDA0816M                 | DC24v    | 8        | 16          | 930         | RS485    | _        | 238*90*63    | 导轨       | -25 to 60      | 10 to 85%RH |

#### 2-2 产品功能及特色:

- 1. 采用铝合金外壳。以提高散热和防护性能。
- 4. 俱中文 LCD 显示屏:菜单式的全中文界面,可结合功能键,非常方便的做各项参数设置及场景调用等功能,特殊情况下可本地手动操作管理。
- 开关回路采用 50A 磁保持继电器:功耗小,发热量小,可靠性高,抗浪涌电流 可达 500A。
- 每路 0<sup>~</sup>10V 的调光驱动能力达 200mA 及以上,且三种调光模式可选:DC0/1-10v, PWM。
- 俱经纬时控及定时功能:经纬时控也称天文时钟功能,选定后,在一年四季
   里,可以随日出日落的时间自动调用不同的亮灯模式。
- 俱根据光照度及人体感测实现自动控制功能:需配多功能传感器(光照度与 人体移动 PIR 一体)后即可实现。
- 4. 俱火灾报警联动控制功能:当接收到消防强启信号时,各应急照明回路全部 强制开启。
- 预留2组开关量与2组模拟量信号输入口:可根据用户需要,实现特定功能 要求。
- 可设定调光回路淡入淡出时间:1S-99S 可调,即可以瞬间点亮,也可以慢慢 变亮,慢慢变暗。

#### 2-3 产品规格及特性

| 使用电源/消耗功率: | DC 24V / 6VA                           |
|------------|----------------------------------------|
| 环境 / 使用:   | $-25$ to 60 $^{\circ}$ C; 10 to 85% RH |
| 储存环境:      | -25 to 60 °C; 低于 90% RH                |
| 人机界面:      | 12864LCD屏, '菜单/确认''上''下''左''右'         |
| 按键         |                                        |
| 微处理器:      | ARM系列单片微机                              |
|            | 看门狗装置 自动复归。                            |
| 继电器输出:     | 大功率通断能力磁保持继电器。                         |

| 调光驱动能力:   | 单路200mA.                                        |
|-----------|-------------------------------------------------|
| 通讯方式:     | 1xRS-485 1/2 duplex / Modbus RTU Protocol(通讯协议) |
| 通讯速率:     | 9600 <sup>~</sup> 76.8k bps(工厂内设 / 建议 9600 bps) |
| 最大通讯距离:   | 4000 ft (1.2 km)                                |
| 通讯讯号输入:   | Modbus RTU                                      |
| 通讯地址设定范围: | 最大到 16, 即一个面板最大可接16台控制器(32可定制)                  |
| 外观尺寸:     | 216 mm x 90 mm x 63mm                           |
| 安装方式:     | 标准DIN35电气轨道                                     |
| 重量:       | 约780 克                                          |

2-4 产品外壳尺寸与标注

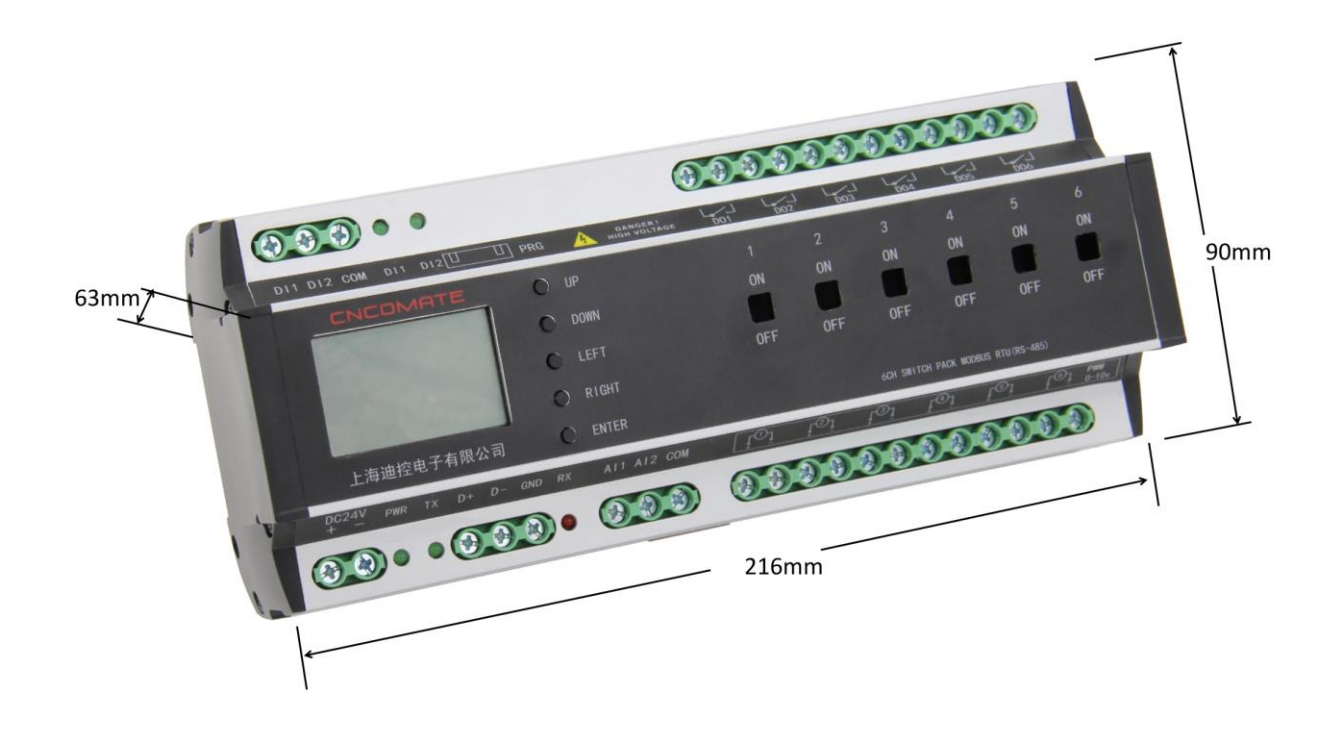

#### 2-5 接线示意图

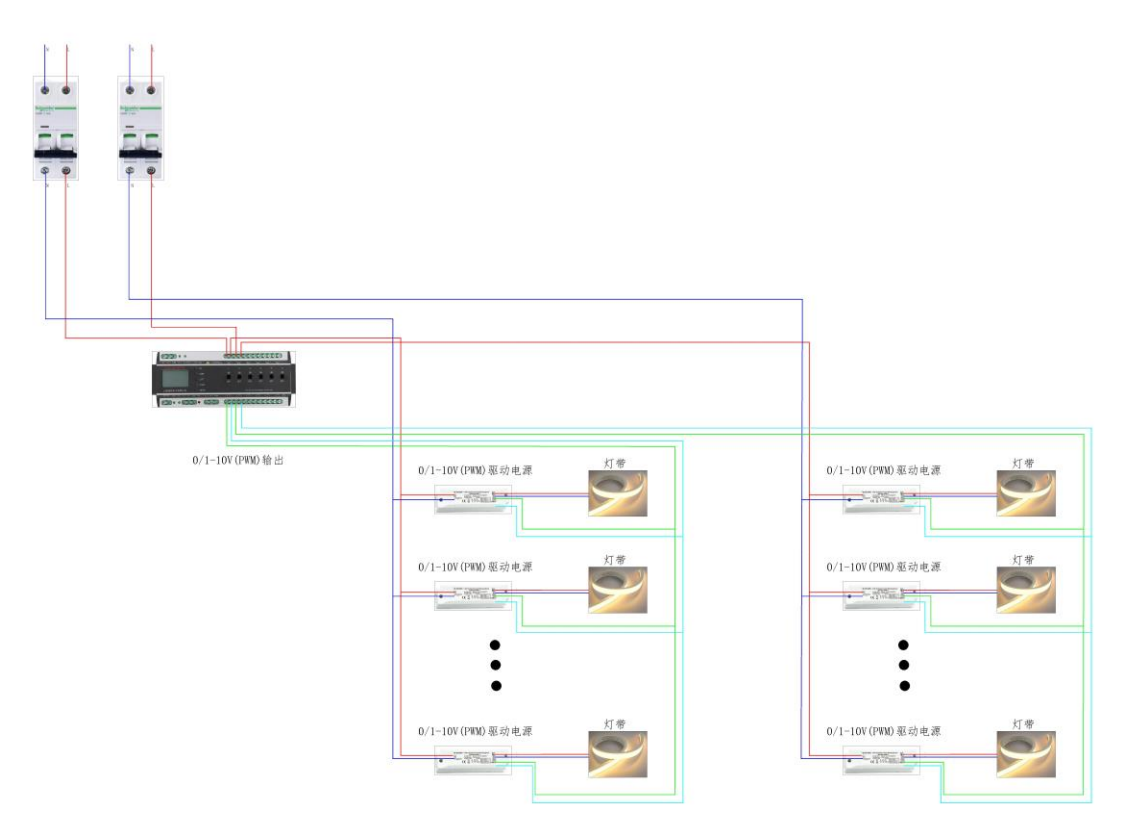

2-6 控制器硬件说明

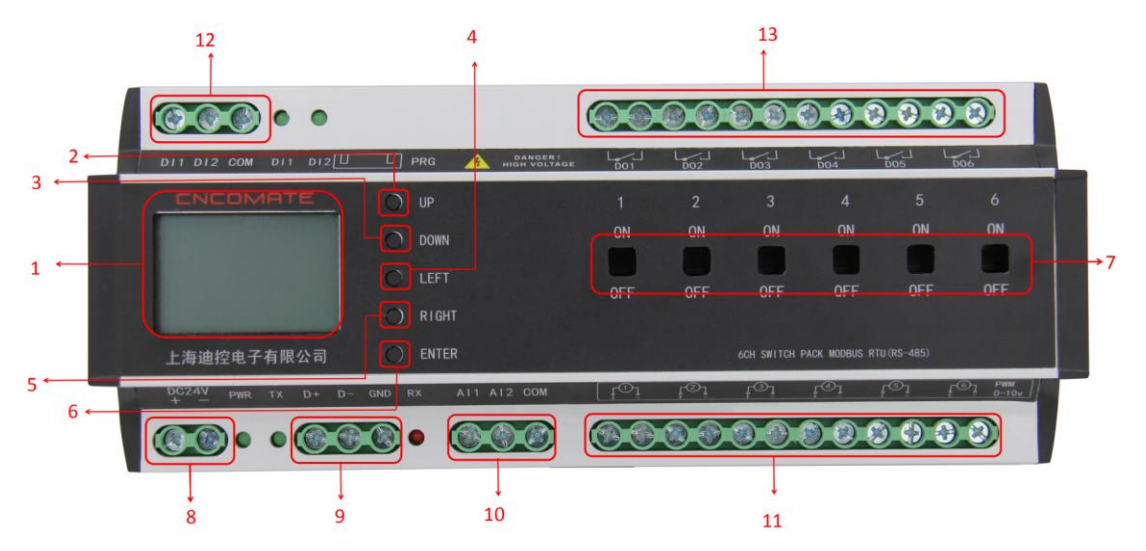

| DK2000-CDA0616M 控制器硬件说明 |                            |                                                             |                                |  |  |  |
|-------------------------|----------------------------|-------------------------------------------------------------|--------------------------------|--|--|--|
| 项目                      | 名称                         | 功用                                                          | 备注                             |  |  |  |
| 1                       | LCD 屏                      | 人机界面,显示与设置相关功能                                              |                                |  |  |  |
| 2                       | 按键 Up                      | 调 軟 汎 異 会 粉 粉 店 / 小 上 大                                     |                                |  |  |  |
| 3                       | 按键 Down                    | 「「「「」」「「「」」「「」」「「」」「「」」「「」」「」」「「」」「」」「」                     |                                |  |  |  |
| 4                       | 按键 Left                    | 投出艺品 进权到纪宝艺品质                                               |                                |  |  |  |
| 5                       | 按键 Right                   | 移动采平,远洋到所而采平坝                                               |                                |  |  |  |
| 6                       | 按键 Enter                   | '确认'按键, 当某项 菜单或选项<br>被选中时, 将是反显效果状态。                        |                                |  |  |  |
| 7                       | 手动强制回路通断                   | ON-回路强制闭合;OFF-回路强制断<br>开                                    |                                |  |  |  |
| 8                       | 接线端子 24+, 24-              | 电源 DC24V 输入                                                 | Power 电源指示<br>灯,正常工作时指<br>示灯亮  |  |  |  |
| 9                       | 接线端子<br>D+, D-, GND        | RS485 通讯线。D+接通讯线正; D-<br>接通讯线负, GND 接地                      | Tx,Rx指示灯,<br>通讯正常时,两个<br>指示灯闪烁 |  |  |  |
| 10                      | 接线端子<br>AI1, AI2, AIG      | 模拟量信号输入 AI1, AI2, AIG 为端<br>为公共端。输入源可为 0-10v, 或<br>NTC 信号源。 | 通过改变 JP 路线<br>位置来选择信号<br>源输入方式 |  |  |  |
| 11                      | 接线端子 A01-A06               | 6回路调光信号输出。                                                  | DCO/1-10v, PWM                 |  |  |  |
| 12                      | 接线端子 DI1, DI2,<br>COM 接线端子 | 无源开关量输入DI1,DI2,COM端为<br>公共端                                 | 开关量闭合输入<br>时,DI1,DI2相<br>应指示灯亮 |  |  |  |
| 13                      | D01-D06                    | 6回路开关输出                                                     |                                |  |  |  |

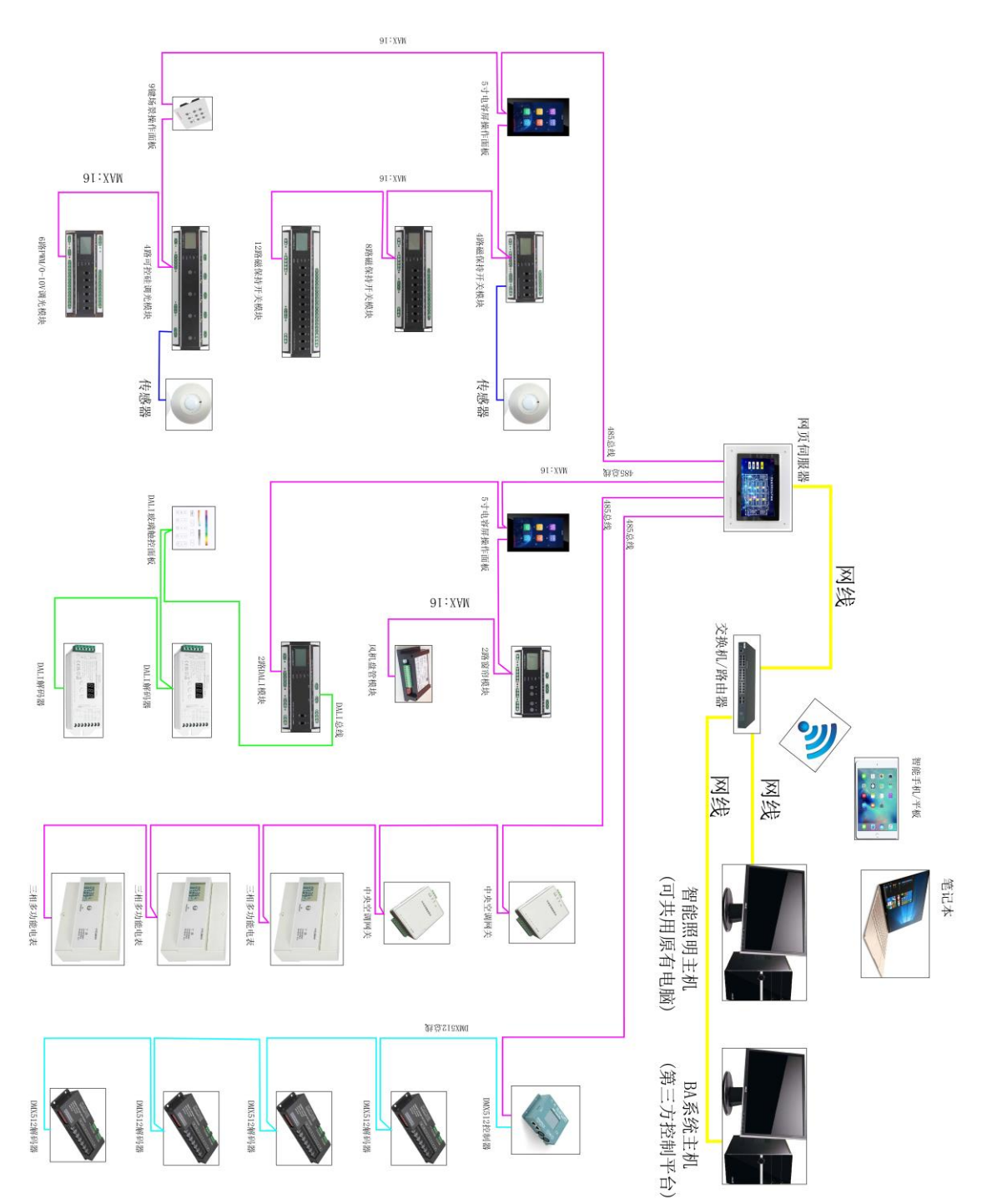

## 第三章 操作说明

#### 3-1 人机操作界面介绍

人机界面采用由 12864LCD 屏与'菜单/确认''上''下''左''右'5 个按键组成。用户通过人机界面可实现对控制器的参数设置及功能调用:

注: '菜单/确认' 当某项 菜单或选项 被选中时,将是反显效果状态。

- '左''右' 移动菜单,选择到所需的菜单选项
- '上''下' 调整参数值 / 状态
- 一.参数设置:
  - 1. 控制器地址 ID 设定
  - 2. 万年历时间设定
  - 3. 控制器各回路 开/关 间隔延时时间设定
  - 4. 场景设置
  - 5. 时序设置
  - 6. 光照度值设定
  - 7. 经纬度置
  - 8. 数据同步使能
  - 9. 异常报警清除
  - 10. 恢复出厂值
- 二. 功能调用:
  - 1. 场景调用
  - 2. 时序调用
  - 3. 经纬时控使能
  - 4. 回路实时操作
  - 5. 主从场景切换使能
  - 6. 光照度使能
  - 7. 淡入/淡出时间值设定
  - 8. 开关量/调光切换阀值、使能设定
  - 9. 查看软件版本

#### 3-2 主页:

系统开机后,将进入主页面:

图 2-1

| CNCOMATE 未设ID | CNCOMATE 未设ID | CNCOMATE 未设ID          |
|---------------|---------------|------------------------|
| 2013年05月01日   | 2013年05月01日   | 2013年05月01日            |
| 08:19:32 星期三  | 08:19:32 星期三  | 08:19:32 星期三           |
| 1.设置 2.功能     | 1.设置 2.功能     | 1.设置 <mark>2.功能</mark> |

图 2-2

图 2-3

图 1-1 时点击 '菜单/确认'键 将出来图 1-2 状态,这时可通过'左''右' 来选择想需的选项,点击 '菜单/确认'进入相应的界面。在 设置 选项时 按下 确认 键,将进入设置界面 图 2-1. 在 功能 选项时按 确认 键,将进 入功能界面 图 13-1.

注: ID 地址设定好后, 左上角将显示该控制器的 ID 地址号, 系统正常运行前, 务必先设定好 ID 地址。

3-3 设置界面:

| 设置选项: | 返回   | 设置选项: | 返回    |
|-------|------|-------|-------|
| 1.地址  | 2.时间 | 6.照度值 | 7.经纬度 |
| 3.延时  | 4.场景 | 8.同步  | 9.报警清 |
| 5.时序  | 下一页  | 10.恢复 | 上一页   |

图 3-1

图 3-2

- 1. 控制器本地 ID 地址设置。 取值: 1-16
- 2. 设置当前时间。
- 3. 设定控制器各回路闭合与断开时的延时间隔时间值。取值: 0.2s-2.0s
- 4. 场景设置。可设置 12 种内置场景。6 个主场景, 6 个副场景。
- 5. 时序设置。可设置1种内置时序。
- 6. 光照度功能启用时,设置预定照度动作值。
- 经纬度功能启用时,设定预定的经度值与纬度值,也可选取相应的 城市。
- 8. 数据同步功能,当接上位机控制时,用来同步上位机设定的场景, 万年历时间等数据。
- 9. 清除火灾报警与回路异常报警。
- 10. 恢复出厂设定值。

设置界面有两个页面,如图 2-1、图 2-2 所示, 在相应的设置选项按下确认键,将进入到用户所需的设置界面,如下第 3 项——第 11 项。在 返回 选项时,按下确认键,将返回到 主页 图 1-1.

#### 3-4 控制器 ID 地址设置:

| 地址ID设置:   | 返回 |
|-----------|----|
| IDNumber: | 01 |
|           |    |

图 4-1

设置的 IDNumber 选项被选中时,通过 '上'或 '下'键来设置控制器的 ID 地址号,按下 确认 键,即该控制器的 ID 地址将被设定,并且在主页左上角显示该控制器的 ID 地址号。在 返回 选项时,按下 确认 键,将回到设置界面 图 2-1.

注:请确保在同一网络中,不要设定有重复的 ID 地址。

3-5 时间设置:

| 时间设置:                       |  |  |
|-----------------------------|--|--|
| 2013年05月01日                 |  |  |
| 08: <mark>19</mark> :32 星期三 |  |  |
| 返回                          |  |  |

图 5-1

通过'左''右'键来选定所需调整的设置选项,通过'上''下'键来加 减相应的数值,调整好设定日期与时间值后,按下确认键,即该时间就被 保存为当前时间。

在 返回 选项时, 按下 确认 键, 界面将返回到设置界面 图 2-1.

#### 3-6 回路开/关时间间隔延时设置:

| 延时间隔: | 返回   |
|-------|------|
| 延时秒:  | 0.5s |
|       |      |

图 6-1

该间隔时间值是用来确保控制器回路 关闭/断开 时,各回路不会同时动作, 以避免大的冲击电流。通过'上''下'键来加减相应的数值,调整好时间间 隔值后,按下 确认 键,即该时间间隔就被保存为当前延时间隔。在 返回 选 项时,按下 确认 键,界面将返回到设置界面 图 2-1.

#### 3-7 场景设置:

| 设置 | 1: | 返回 | 1主  |
|----|----|----|-----|
| 1: | 98 | 2: | 88  |
| 3: | 87 | 4: | 100 |
| 4: | 20 | 6: | 100 |

图 7-1

该控制器,用户可自定 12 种场景,分为 6 种主场景和 6 种副场景,在菜单的 '功能'- '主副'切换中可以打开 6 种副场景,在未使能副场景时系统默 认设置 6 种主场景。即 主 1——主 6,使能副场景后将是 主 1、副 1、主 2、 副 2、----主 6,副 6。通过'上''下'键来设置所需保存的场景号,即 保 存场景。.

通过'左''右'键来选定回路,'上''下'键来设定相应回路的输出值 0-100。 单次按'上''下'键时,数量加/减1;长按'上''下'键时,数量持续加/ 减。设定好所有 6 个回路值后,按 '确认' 键,即场景状态保存到相应的 场景中去。以备功能中场景调用或时序中调用场景。

注: 副场景只有在'主副'中把副场景使能了,才能被编辑保存。

在 '返回' 选项时按下 '确认' 键,界面将返回到设置界面 图 2-1. 3-8 时序设置:

| 定时/时序: 返回     | 定时/时序: 返回         | 定时/时序: 返回    |
|---------------|-------------------|--------------|
| 时间段: 01       | 时间段: 01           | 时间段: 01      |
| 时间: 定义 08: 15 | 时间: 天黑 XX:XX      | 时间: 天亮 XX:XX |
| 启用场景: 03      | 启用场 <b>景</b> : 03 | 启用场景: 03     |

图 8-2

图 8-1

图 8-3

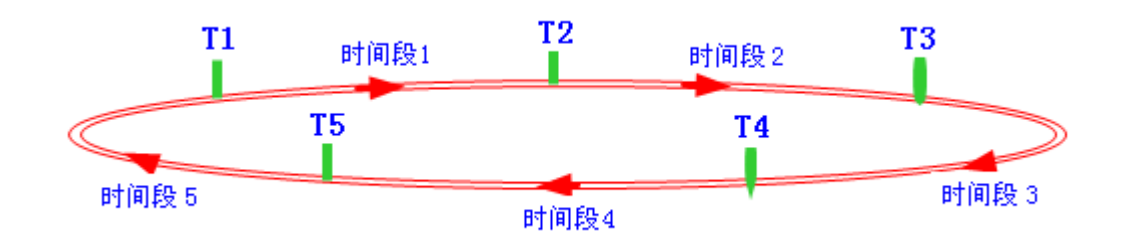

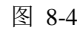

该控制器用户可根据需求设置一组时序控制。将一天 24 小时由 T1,T2,T3,T4,T5 分隔为时间段 1——时间段 5,每个时间段内可设定调用相应 所需的场景(场景 1,场景 2,场景 3,场景 4,场景 5,场景 6,全关,全开)。 时间值 T1——T5 的设定,可以是用户自定义的时间值,也可以通过'上''下' 键来选择经天文算法计算出的天黑天亮时间值,当选择是 定义 时间值时, 用户可通过'左''右''上''下'键来设定自定义的时间值;当选择的是 天 黑/天亮 时间值,系统会自动的把每天的 天黑/天亮 时间值赋值到该时间值。 当设定好所需时序功能组合后,按下 确认 键,该设置好的时序组合将保存 到系统中,以备功能调用中启用该功能。

在 返回 选项时按下 确认 键,界面将返回到设置界面 图 2-1.

注:时间值 T1~T5 必须从 0 点到 23 点依次递增排列。

#### 3-9 光照度+定时+人体检测自动控制设置:

#### 3-9-1 照度+定时控制

进入照度控制参数设置路径为:

| CNCOMATE ID_01 | 设置选项: 返回    | 照度/定时: 返回   |
|----------------|-------------|-------------|
| 2020年5月13日     | 11. 照度+人体检测 | 起: 定义 08:00 |
| 10:18:07 星期三   | 12. 照度+定时   | 止: 定义 18:00 |
| 1. 设置 2. 功能    | 13. 中/英 上一页 | 照度 定时       |
| 图 8-1          | 图 8-2       | 图 8-3       |

图 4-3 表示在白天 8:00<sup>~</sup>18:00 时间段内启用照度控制, 暂定 5 个照度区间段; 点击图 4-3 中的"照度", 打开照度设置页面, 如下图所示

| 照度区间: 返回       | ] 照度区间: 返回   | 照度区间: 返回                                |
|----------------|--------------|-----------------------------------------|
| 区间: 1          | 区间: 2        | 区间: 3                                   |
| 阀值: 0100       | 0 10년: 02000 | ()) () () () () () () () () () () () () |
| 功京: 功京         | 1            | 初京: 初京3                                 |
| 图 8-4          | 图 8-5        | 图 8-6                                   |
| 图 4-4~至图 4-6 的 | ]意思是:        |                                         |

当4-4 主图 4-6 的息忠定:
 当前照度低于 1000 时,调用场景 1
 当前照度低于 2000 且高于 1000 时,调用场景 2
 当前照度高于 3000 时,调用场景 3。

#### 注: 夜间如果想采用定时控制,详见下方介绍:

在规定时间段外,执行定时控制,暂定五个时间段。当设定的规定时间起止时间是相等时,则全天 24 小时只有照度逻辑控制。

进入路径为:在上图 8-3 中选择"定时"按钮,进入以下界面(举2个例子来说明)

| 定时:  | 返回    |
|------|-------|
| 时间段: | 01    |
| 时间:  | 18:00 |
| 场景:  | 场景4   |

| 定时:  | 返回    |
|------|-------|
| 时间段: | 02    |
| 时间:  | 22:00 |
| 场景:  | 场景5   |

上图的意思是:

18:00时,调用场景4

22:00时,调用场景5

注:照度控制功能存在"使能"按钮,只有启用"使能"时才执行上述的功能。

启用"使能"路径为如下:

| CNCOMATE ID_01 | 功能调用: 返回    | 光照度使能:返回 |
|----------------|-------------|----------|
| 2020年5月13日     | 1. 回路 2. 场景 |          |
| 10:18:07 星期三   | 3. 时序4. 经纬  | 使能状态: 启用 |
| 1. 设置 2. 功能    | 5. 照度 下一页   |          |

#### 3-9-2 照度+人体检测控制

设定路径如下:

| CNCOMATE ID_01        | 设置选项: 返回    | 照度设置: | 返回  |
|-----------------------|-------------|-------|-----|
| 2020年5月13日            | 11. 照度+人体检测 | 动作阀值: | 70  |
| <u>10:18:07</u> 星期三   | 12. 照度+定时   | 比例带:  | 10  |
| <u>1. 设置   2. 功能 </u> | 13. 中/英 上一页 | 当前照度: | 515 |

上图表示:当前环境亮度非常高,达到 515LUX,高于人体感应的动作阀值是 80(70+10),此时即使室内有人活动,灯也不会自动开启。只有当环境照度低于 60(70-10)LUX 时,人体感应才会生效,此时一旦有人活动,灯自动点亮。

注: 之所有要设比例带,是避免电灯频繁开关,影响灯具使用寿命。

#### 端口参数如下:

DI1 默认消防干接点信号输入,信号点闭合,全部回路强制启动。 DI2 默认接人体探测器的干接点信号,信号点闭合,打开场景 2,信号撤销,关闭场景 2。 AI1 默认模拟量信号输入,接照度传感器标准 4-20mA 信号,采集环境照度。

AI2 默认接人体探测器的干接点信号,信号点闭合,打开场景4,信号撤销,关闭场景4。 (注: AI2还可作为模拟量信号输入)

#### 注: 人体感应功能 (DI2, AI2) 受制于 '手/自动', 只有"自动"时才执行上述的逻辑功能 启用人体感应 "手/自动"功能路径如下:

| CNCOMATE ID_01 | <u>功能调用</u> . 返回 | 手/自动    | 返回 |
|----------------|------------------|---------|----|
| 2020年5月13日     | 6.手/自7.版本        |         |    |
| 10:18:07 星期三   |                  | 手/自动状态: | 手动 |
| 1.设置 2.功能      | 上一页              |         |    |

3-10 经纬度设置:

| 经纬度设置: 返回   | 经纬度设置: 返回   |
|-------------|-------------|
| 城市: 上海      | 城市: 自定义     |
| 经度: 121°28' | 经度: 000°00' |
| 纬度: 32°14'  | 纬度: 00°00'  |

图 10-1

图 10-2

用户可根据控制器使用的地区来设置经纬度值,控制器内部定义了大陆区域 有代表性的

的一些城市,如:上海,北京,深圳,哈尔滨,海口,乌鲁木齐...,用户可 通过'上''下'键来选择这些城市中的一个,也可是选定 自定义,当城市选 项选定的是 自定义 时,

用户可自行输入所需的经纬度值,设定后,按下确认键,即所设定的经纬度值将保存到系统,以备经纬使能中调用。

在 返回 选项时按下 确认 键,界面将返回到设置界面 图 2-2.

3-11 数据同步使能:

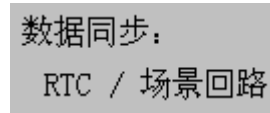

/ 经纬度

确认 返回

图 11-1

该功能方便控制器的 RTC 时间值 各场景回路状态 与上位机同步一致。当在 确认 选项时按 确认 键时,控制器 RTC 时间 场景回路状态与上位机同步。

在 返回 选项时按下 确认 键,界面将返回到设置界面 图 2-2.

3-12 异常报警清除使能:

| 异常报警清除: |    |
|---------|----|
| 确认      | 返回 |

图 12-1

该功能用来清除回路异常报警与火灾异常报警,当在确认选项时按确认 键时,回路异常报警与火灾异常报警将会被清除,火灾报警清除后,系统回 路状态将恢复到断电前状态。注:请确保异常报警的 硬件故障/事件 确实解 除,不然系统在一定时间内又会激活相应的异常报警。

在 返回 选项时按下 确认 键,界面将返回到设置界面 图 2-2.

3-13 恢复出厂值:

| 恢复出厂 | 值: |
|------|----|
| 确认   | 返回 |
|      |    |

图 13-1

在 确认 选项时按 确认 键时,控制器的相关参数与设置将会恢复到出厂默 认值状态:各保存过的场景将会清零;时序设置清除;回路间隔延时时间恢复到 0.5s;

3-14 功能调用界面:

| 功能调用  | : 返回  | 功能调用:    | 返回  |
|-------|-------|----------|-----|
| 1. 场景 | 2. 时序 | 6. 照度 7. | 淡入出 |
| 3. 经纬 | 4. 回路 | 8. 切换 9. | 查看  |
| 5. 主副 | 下一页   | 上一页      |     |

图 14-1

图 14-2

- 1. 调用(查看)相应设定的内置场景。
- 2. 调用(查看)相应设定的时序。
- 3. 启用/关闭经纬时序功能。
- 4. 回路实时操作(查看)。
- 5. 内置副场景使能。
- 6. 照度使能。
- 7. 淡入/淡出时间设定。
- 8. 回路继电器动作阀值设定。
- 9. 软件版本查看。

在主页面 图 2-3 按下 确认 键时,界面将进入功能调用界面 图 14-1。可通 过 '菜单/确认''左''右'键来选定所需的选项,并进入相应的功能调用界 面。如 14-18 项所示。

在 返回 选项时按下 确认 键,界面将返回到设置界面 图 2-1.

#### 3-15 场景调用:

| 场景调用: | 返回 |
|-------|----|
| 调用场景. | 2主 |

图 15-1

通过 '上''下'键来选择所要调用的场景: 主1, 主2, 主3, 主4, 主5, 主6, (副1, 副2, 副3, 副4, 副5, 副6), 全关, 全开。点击 确认 键后, 相应的场景功能即被调用。

注: 副场景只有在'主副'中把副场景使能了,才能被调用。

在 返回 选项时按下 确认 键, 界面将返回到设置界面 图 14-1.

3-16 时序控制使能:

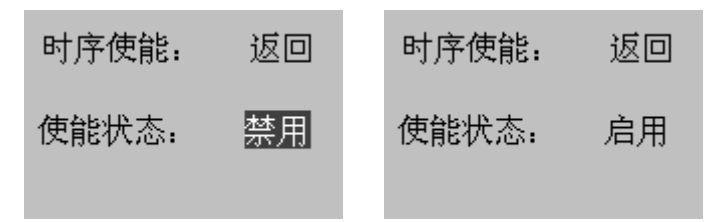

图 16-1

图 16-2

通过 '上''下'键来选定 启用/禁用 时序功能, 在相应的功能选项时点击 确认 键时, 即时序功能被 启用/禁用。

在 返回 选项时按下 确认 键,界面将返回到设置界面 图 14-1.

#### 3-17 经纬度时控使能:

| 经纬时序: | 返回 | 经纬时序: | 返回 |
|-------|----|-------|----|
| 使能状态: | 禁用 | 使能状态. | 启用 |

图 17-1

图 17-2

通过 '上''下'键来选定 启用/禁用 经纬时控功能,在相应的功能选项时 点击 确认 键时,即经纬时控功能被 启用/禁用。

在 返回 选项时按下 确认 键,界面将返回到设置界面 图 14-1.

#### 3-18 回路实时操作:

| 调う | ΰ. | 返回 | 全部  |
|----|----|----|-----|
| 1: | 98 | 2: | 88  |
| 3: | 87 | 4: | 100 |
| 4: | 20 | 6: | 100 |

图 18-1

用'确认'键来激活调光,'左''右'键来选定要调光的回路或是'全部', '上''下'键来调节相应回路的输出值 0-100。单次按'上''下'键时,数 量加/减 1;长按'上''下'键时,数量持续加/减。当选定'全部',再按'上' '下'键时,6个回路将同时加/减。

在 返回 选项时按下 确认 键,界面将返回到设置界面 图 14-1.

3-19 副场景使能:

| 副场景:  | 返回 |
|-------|----|
| 使能状态: | 禁用 |

图 19-1

通过 '上''下'键来选定 启用/禁用 副场景功能是否使能,在相应的功 能选项时点击 确认 键时,即副场景被 启用/禁用。 在 返回 选项时按下 确认 键,界面将返回到设置界面 图 14-1. 注: 当副场景功能被启用后,可以编辑保存、调用 12 种场景。

#### 3-20 光照度控制使能:

| 光照度使能: | 返回  | 光照度使能: | 返回  |
|--------|-----|--------|-----|
| 使能状态:  | 禁用  | 使能状态:  | 启用  |
| 校正:    | 开始  | 校正:    | 开始  |
| 调用:    | PID | 调用:    | PID |
|        |     |        |     |

图 20-1

图 20-2

通过 '上''下'键来选定 启用/禁用 光照度控制功能,在相应的功能选项 时点击 确认 键时,即光照度控制功能被 启用/禁用。 在 返回 选项时按下 确认 键,界面将返回到设置界面 图 14-2.

#### 3-21 淡入淡出时间设定:

| 淡入淡出: | 返回   |
|-------|------|
| 淡入时间: | 10 秒 |
| 淡出时间: | 12 秒 |

图 21-1

通过'左''右''上''下'键来设定所需的淡入/淡出的时间值,按下'确 认'键后,相应的时间值被保存。

在 返回 选项时按下 确认 键,界面将返回到设置界面 图 14-2.

#### 3-22 继电器回路动作阀值设定:

| 开关量/调光: | 返回 |
|---------|----|
| 切换阀值:   | 12 |
| 功能切换:   | 禁用 |

通过 '左''右' '上''下'键来设定所需的继电器动作阀值,按下 '确 认' 键后,相应的时间值被保存。 注:如设定的阀值为 12,当回路的调光值低于 12 时,相应回路继电器断开;当回路的调光值大于

注:如设定的阀值为 12, 当回路的调光值低于 12 时,相应回路继电器断开; 当回路的调光值入于 等于 12 时,相应回路的继电器闭合。

在 返回 选项时按下 确认 键,界面将返回到设置界面 图 14-2.

#### 3-23 软件版本查看:

软件版本: 返回

CD0616-V1.02.01

图 23-1

在 返回 选项时按下 确认 键,界面将返回到设置界面 图 13-1.

#### 3-24 各功能模式及互锁状态:

定义功能模式有: 1.全开; 2.全关; 3.单回路操作; 4.场景调用; 5.光照 度控制; 6.时序调用; 7.经纬时控; 8.场景叠加; 9.数据同步。

互锁制约关系:

- 时序、经纬时控、全开、全关,以最后一次启动的状态为当前状态, 上一次状态将被终止。
- 2. 单回路操作以两位开关来操作,在 'On'位时强制开启, 'Off' 位时强制关闭。
- 时序、经纬时控、全开或全关,被调用时,场景状态可被这4种状态 终止。
- 当时序或经纬时控调用时,再启用场景,时序或经纬时控不会被该场 景终止。
- 5. 当调用时序或经纬时控时,叠加功能将会被禁用,且叠加功能不可被 开启。
- ※入/出介入:开机时,淡入会介入;全开、全关、场景相互切换时, ※入/出会介入;单回路实时调光时,该功能不会介入。
- 数据同步独立于其它功能,随时可操作。使能该功能后,控制器的 RTC 时间与场景回路状态将会同步于上位机,如果未接上位机,或 上位机未设置场景保存,此时数据同步,控制器的场景回路状态将会 为全关状态。
- 8. 全开、全关、调用时序、调用经纬时控或调用场景时,可操作光照度 控制功能。
- 光照度控制使能开启后,若要全开、全关、调用时序或调用场景,必 须先关闭照度控制使能,因为照度控制使能的优先级是最高的。
- 10. 调用没有编辑过的场景时,将会是全关的输出状态。
- 11. 调用没有编辑过的时序时,将会是延继上一次控制器的输出状态。
- 12. 当火灾报警被激活后,该控制器的所有回路将会被开启。火灾报警解 除后,回路状态回到火灾报警前状态。

#### 3-25 各类系统默认值:

- 1. 回路闭合时的时间间隔,系统默认为0.5秒。
- 2. 经纬度设定值,系统默认为上海:东经 121°28′ 北纬 32°14′
- 3. 异常报警激活时长,系统默认为12秒。

## 第四 章 常见故障及排除

| 项号 | 故障现象                   | 措施 / 可能原因                                                                        |
|----|------------------------|----------------------------------------------------------------------------------|
| 1  | 送电后设备无反应, 屏无显示         | 1.确认 DC24V 是否正常输入,正负极性<br>是否正确。2. 查看设备软件版本是否加<br>载正确。                            |
| 2  | 送电后系统不能正常工作            | <ol> <li>确认设备地址是否设置正确,不能有<br/>重复地址。2.参数设置是否正确。3.通<br/>讯线接线是否正确,是否无短路。</li> </ol> |
| 3  | 回路输出指示灯正常,但回路<br>负载不工作 | 1. 检查回路输出是否正常。2.检查负荷<br>回路接线是否正确。                                                |
| 4  |                        |                                                                                  |
| 5  |                        |                                                                                  |
| 6  |                        |                                                                                  |

## 第 五 章 安装、投入运行与维护

4-1 运输/存放

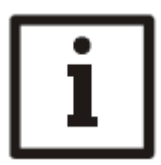

提示

设备的运输使用上海迪控公司的包装,以免设备受到挤压,但仍应 谨慎保护设备,不得受雨淋,即使在已包装好的情况下。

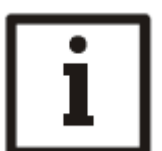

提示 设备必须防尘、防潮。

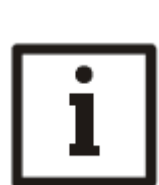

提示 原则上存放中的设备不得受到机械负荷冲击或振荡。

4-2 安装与维护

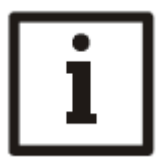

提示 通讯信号线使用上海迪控公司推荐的型号与规格,保证通讯信号 质量,

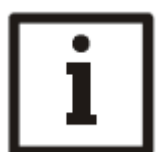

提示 设备安装于标准的DIN35电气轨道,要求固定牢固。

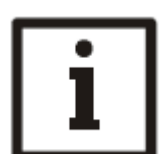

提示 设备不可安装于露天环境中。

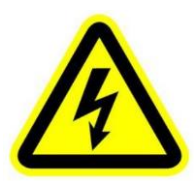

注意 接线完毕后,送电前,确保负载回路无短路,无接地故障。

### 品质保证

感谢您购买本公司的产品!

#### 一、保修承诺

1)、产品整机的质保期为二年;

2)、在质保期内,免费维修;

3)、质保范围是指产品在正常使用下出现问题;

4)、本公司不提供到府服务,请将故障的产品交予经销商或快递寄至我公司。

#### 二、保修例外

上述承诺不适用于下列情况:

1) 、产品整机或部件已经超出免费保修期

2)、产品被私自拆卸、修理过;

3)、产品存在物理性损坏,如摔伤、挤压、变形、屏破等;

4)、非产品所规定的工作环境等造成的故障或损坏(例如:温度过高、过低, 过于潮湿或干燥,非正常的物理压力,电磁干扰,供电不稳,静电干扰,零 地电压过大,输入不合适的电压等);

5)、因意外因素或人为原因(比如:因线路短路导致的电路板烧坏等)导致的故障或损坏;

6)、因不可抗力原因造成的故障或损坏(不可抗力指不能预见、不可避免或不 能克服的客观事件,包括自然灾害如洪水、火灾、爆炸、雷电、地震和风暴等以 及社会事件如战争、动乱等);

7)、由于以上原因造成的产品不能使用,本公司按成本费维修;

8)、本产品终身维修,如超过质保期,本公司提供成本维修。

三、附则

 1)、本条例的生效、履行、解释及争议的解决均适用中华人民共和国法律, 如无与国家法律法规相抵触的,遵照本条例执行。

2)、本条例的修订权、解释权在法律允许的范围内归本公司所有。

23

变更记录

| 版本     | 说明         |
|--------|------------|
| V1.0.0 | 最初发行       |
| V2.0.0 | 2019-4-13  |
| V2.0.1 | 2021-08-28 |

发行时间: 2021 年 8 月

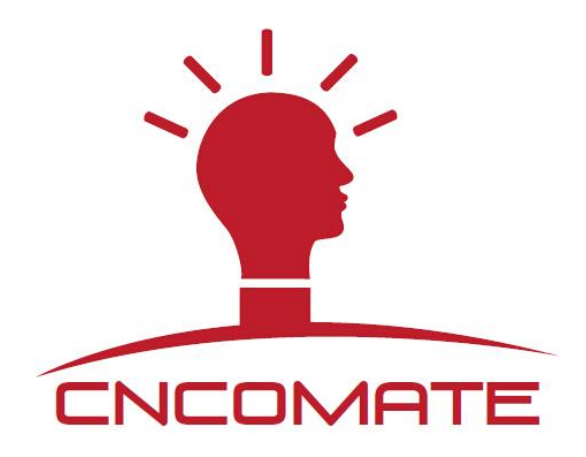

上海迪控电子有限公司 办公地址:上海市普陀区祁连山南路路 2888 号耀光国际大厦 B 座 706 室 联系电话: 021-60839008 传真: 021-60839009 公司邮箱: <u>cncomate@126.com</u> 投诉和建议邮箱: <u>13917201186@163.com</u>(总经理邮箱) 公司官网: <u>www.cncomate.com</u>